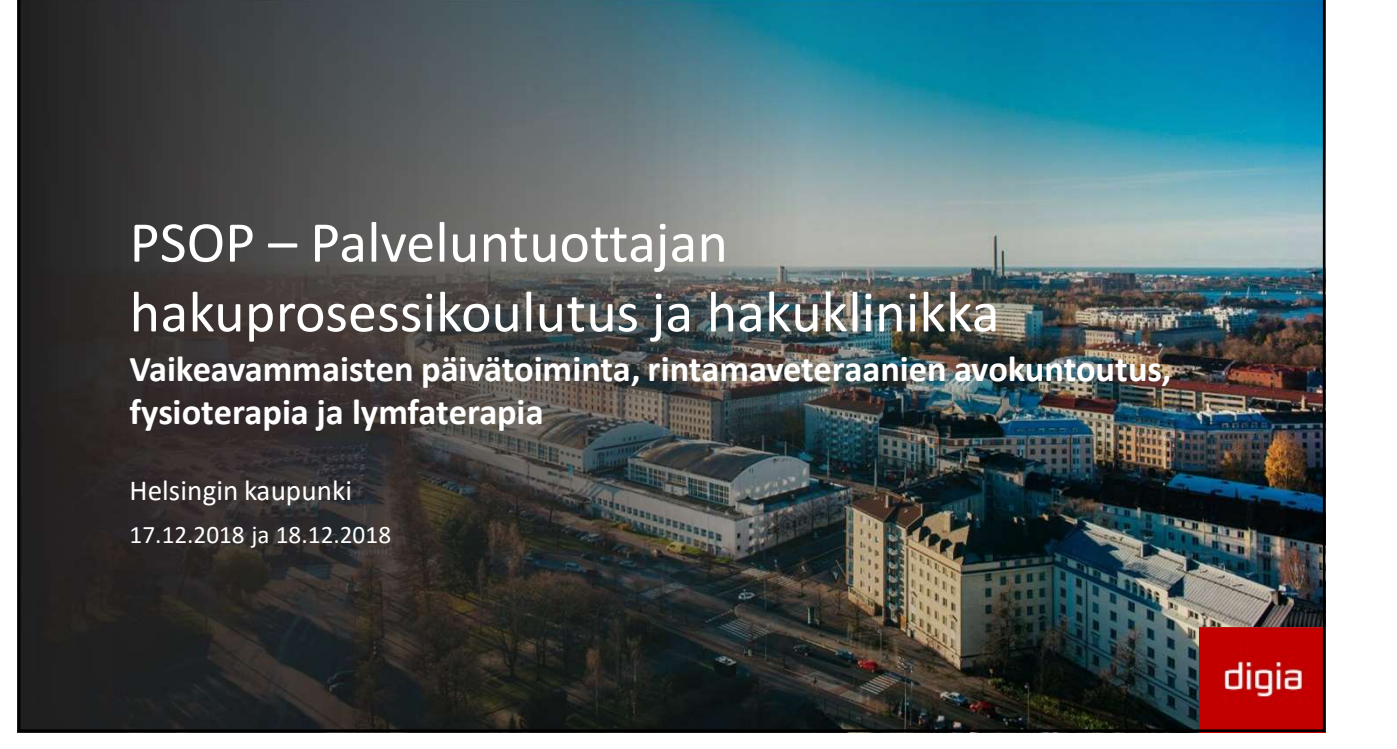

#### Hakeutuminen pähkinänkuoressa

- 1. Kirjaudu PSOP-järjestelmään KATSO-tunnuksilla ja luo itsellesi PSOP-käyttäjätunnus ja salasana.
- 2. Palvelut-välilehdellä valitse palvelunjärjestäjä (Helsinki) ja palvelu, johon haluat hakeutua tuottajaksi.
- 3. Täytä yrityksen tiedot.
- 4. Lisää toimipaikka (toimipaikat) vaadittuine liitteineen.
- 5. Täytä tarvittaessa alihankkijat
- 6. Lisää hinnasto toimipaikalle (toimipaikoille)
- 7. Siirry palveluwizardista Yrityksen tiedot välilehdelle ja lisää laskutustiedot ainakin yritykselle, tarvittaessa myös toimipaikoille
- 8. Palaa hakemukseen Palvelut-välilehdelle.
- 9. Tarkista hakemuksen tiedot yhteenvetosivulla.
- 10. Allekirjoita ja lähetä hakemus.

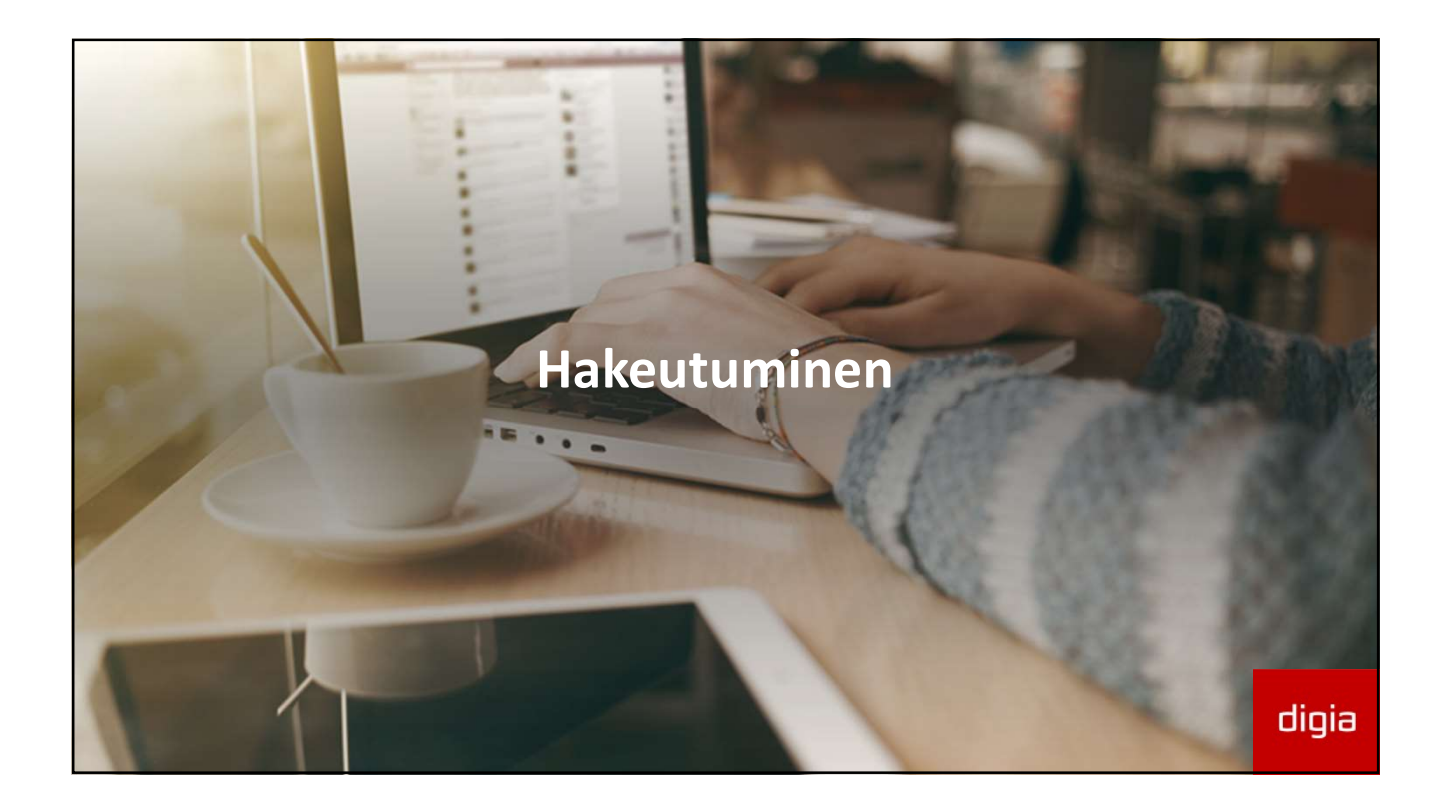

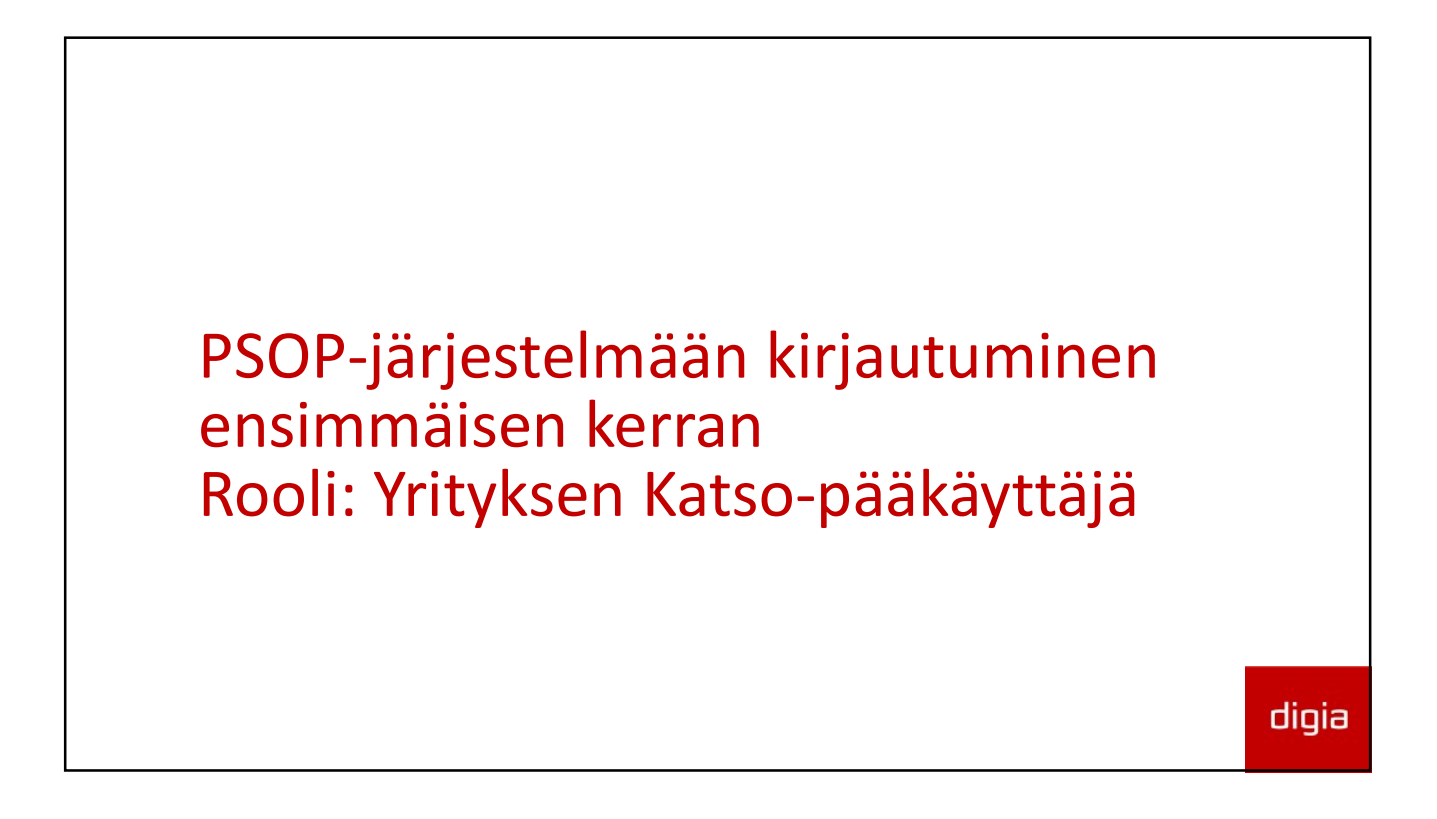

| https://parastapalvelua                                                                                                    | a.fi                               |                                    |      |
|----------------------------------------------------------------------------------------------------|------------------------------------|------------------------------------|------|
| Palveluseteli- ja ostopalvelujärjesteln                                                                                                    | Vierailija<br>1ä                   | Kirjaudu sisään ⊶<br>suomi∣svenska |      |
| Vertaile palveluntuottajia Hae palveluntuottajaksi Ohjeita asiointiin Ohjevide<br>Tervetuloa käyttämään palveluseteli- ja ostopalvelujärjestelm | ot Tutustu Parasta palvelua -kokor | naisuuteen                         |      |
| Jos asia on sinulle uusi, tutustu siihen:                                                                                                    |                                    |                                    |      |
| Asiakkaana http://www.parastapalvelua.fi/asiakkaalle/                                                                                           |                                    |                                    |      |
| Palveluntuottajana http://www.parastapalvelua.fi/palveluntuottajalle/                                                                           |                                    |                                    |      |
| Palvelunjärjestäjänä http://www.parastapalvelua.fi/palvelunjarjestajalle/                                                                       |                                    |                                    |      |
| Järjestelmän käytössä sinua auttavat ohjevideot https://dreambroker.com/channel/yptrzhri                                                        |                                    |                                    |      |
| 2014 Palveluseteli- ja ostopalvelujä                                                                                                    | rjestelmä                          |                                    | diai |
|                                                                                                    |                                    |                                    | uiyi |

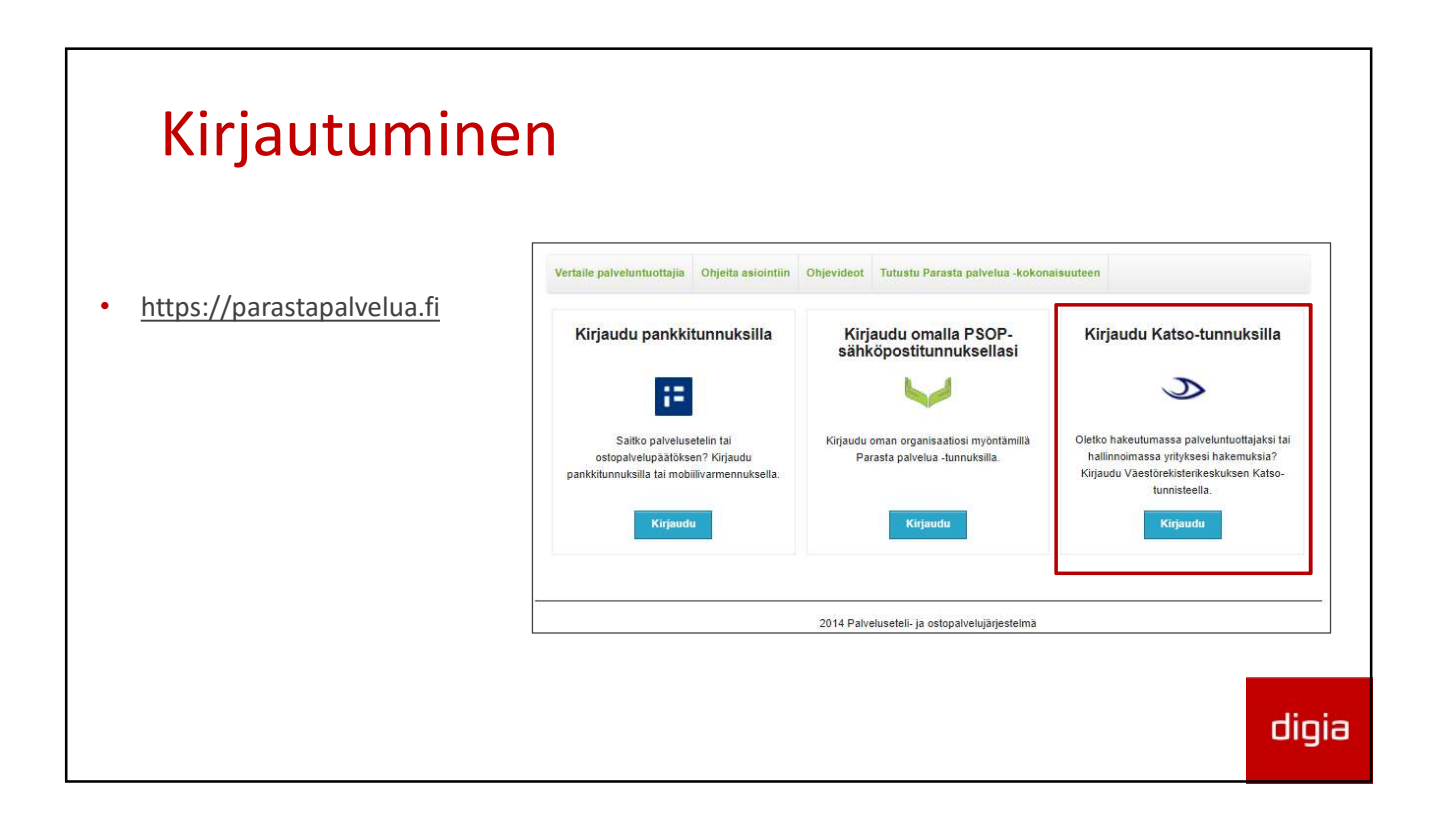

#### Kirjautuminen ja PSOP-tunnuksen luominen

- Sähköpostiosoite-kenttään syötetystä osoitteesta tulee PSOP-käyttäjätunnus
- Valitse yrityslistasta liitettävä yritys "Liitä yritys PSOP-palveluun" – toiminnolla.
- Liitettyäsi yrityksen valitse Kirjaudu.
- Tässä luodaan PSOPpääkäyttäjätunnukset

| lai Tuija Tarapautt                                                                    |                                                        |                                              |                    |                                          |                                |
|----------------------------------------------------------------------------------------|--------------------------------------------------------|----------------------------------------------|--------------------|------------------------------------------|--------------------------------|
| rvetuloa PSOP-palveluun                                                                |                                                        |                                              |                    |                                          |                                |
| na sähköpostiosoite käytt                                                              | täjätilin luomista vart                                | en PSOP-palveluun:                           |                    |                                          |                                |
|                                                                                        |                                                        |                                              |                    |                                          |                                |
| a ovat listattuna yritykset,                                                           | joissa sinulla on tan                                  | vittavat KATSO-roolit (KATSO-pä              | iäkäyttäjä tai K/  | ATSO-rinnakkaispääkäyttäjä).             |                                |
| t liittää yhden tai useamp                                                             | ila yrityksiä PSOP-pa                                  | alveluun painamalla painiketta "L            | iitä yritys PSOF   | P-palveluun. Tällöin yritys luodaan PSO  | P-palveluun, jos näin          |
| o ole.                                                                                 |                                                        |                                              |                    |                                          |                                |
| s liität tai olet liittänyt PSC                                                        | P.nalveluun useita l                                   | ATOO In a second second second second second | tutolia untitoot t | ässä istunnossa hallittavan vrityksen si |                                |
| inettuasi "Kirjaudu" -painii                                                           | ketta.                                                 | KATSO-tunnuksiasi vastaavia yn               | tyksia, valitset t | ussu istumossu numtuvun ymynsen si       | euraavalla näytöllä            |
| inettuasi "Kirjaudu" -painii<br><b>'rityksen nimi</b>                                  | Y-tunnus                                               | Yrityksen tila PSOPssa                       | tyksia, valitset t | Toiminto                                 | euraavalla näytöllä            |
| inettuasi "Kirjaudu" -painii<br><b>'rityksen nimi</b><br>erapioita Oy                  | Y-tunnus<br>4257761-7                                  | Yrityksen tila PSOPssa<br>Ei liitetty        | iynsia, vainser i  | Toiminto                                 | euraavalla näytöllä            |
| rityksen nimi<br>ferapioita Oy                                                         | Y-purchain useria i<br>Ketta.<br>Y-tunnus<br>4257761-7 | Yrityksen tila PSOPssa<br>Ei liitetty        | iyksia, vaniset t  | Toiminto                                 | euraavalla näytöllä            |
| nettuasi "Kirjaudu" -painii<br><b>'rityksen nimi</b><br>'erapioita Oy<br>Kirjaudu ulos | 4257761-7                                              | Yrityksen tila PSOPssa<br>Ei litletty        |                    | Toiminto                                 | uraavalla näytöllä<br>Kirjaudu |

# Kirjautuminen ja PSOP-tunnuksen luominen

- Salasana annetaan PSOPpääkäyttäjätunnukselle.
- Salasanan vaatimukset
  - vähintään 10 merkkiä pitkä
  - vähintään 1 numero
  - isoja ja pieniä kirjaimia 1 kpl molempia.
- Jatkossa henkilö voi kirjautua järjestelmään joko PSOPtunnuksilla tai KATSOtunnuksilla.

| Acota uuci calacana   |   |
|-----------------------|---|
| Aseta uusi salasalla. |   |
| lusi salasana         |   |
| salasana              |   |
| ••••••                |   |
| ludestaan             |   |
| ••••••                | * |
|                       |   |
| allenna               |   |
|                       |   |

### Käyttäjien hallinta

- Tämän jälkeen pääkäyttäjä voi luoda lisää käyttäjätunnuksia.
- Hakeutumisvaiheessa voi olla tarpeellista luoda toinen PSOP – pääkäyttäjä.
- Muiden käyttäjien luonti on tarpeellista vasta hakeutumisvaiheen jälkeen.

| Etusivu Yri                        | tyksen tiedot                             | Palvelut | Asiakkaat | Käyttäjät     | Palvelutiimi   | t Raportif  |         |           |                     |               |
|------------------------------------|-------------------------------------------|----------|-----------|---------------|----------------|-------------|---------|-----------|---------------------|---------------|
| Hallitse I                         | käyttäjiä                                 |          | -         |               |                |             |         |           |                     |               |
| <b>Käyttäjät</b><br>Näytä kerralla |                                           |          |           |               |                |             |         |           |                     | Etsi:         |
| 10<br>riviä                        | ~                                         |          |           |               |                |             |         |           |                     |               |
| Sähköposti<br>paula@yritys.f       | <ul> <li>Nimi</li> <li>Yrittäj</li> </ul> | a Paula  | PT Paal   | kayttaja, Kat | so paakayttaja | Organizatio | n Owner | 4         | Käyttä<br>Aktiivine | jān tila 🔶    |
| Näytetään rivit 1                  | - 1 (yhteensä 1                           | )        |           |               |                |             |         | Edell     | inen 1              | Seuraava      |
|                                    |                                           |          |           |               |                |             |         | $\langle$ | Luo                 | uusi käyttäjä |
|                                    |                                           |          |           |               |                |             |         |           |                     |               |
|                                    |                                           |          |           |               |                |             |         |           |                     |               |
|                                    |                                           |          |           |               |                |             |         |           |                     | dinia         |

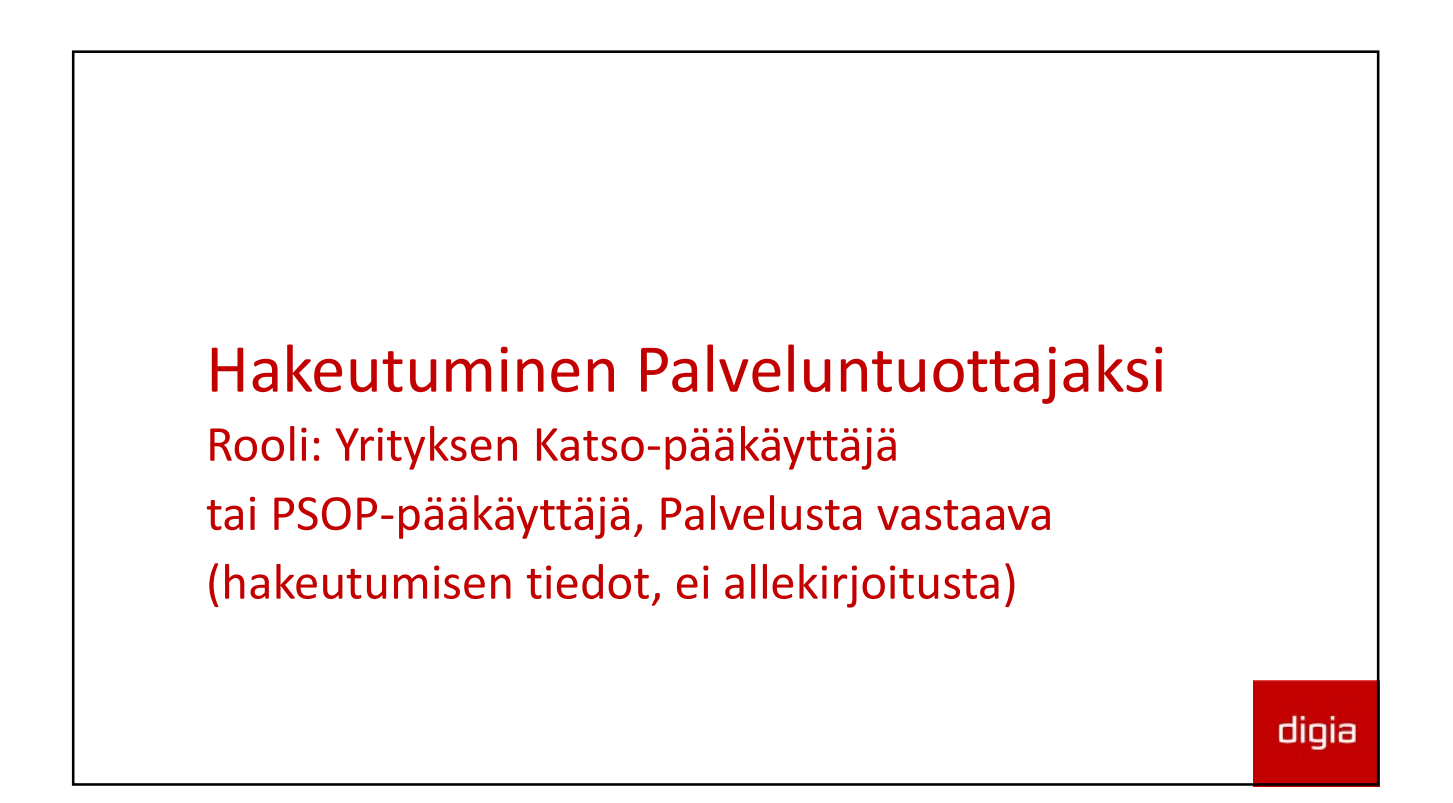

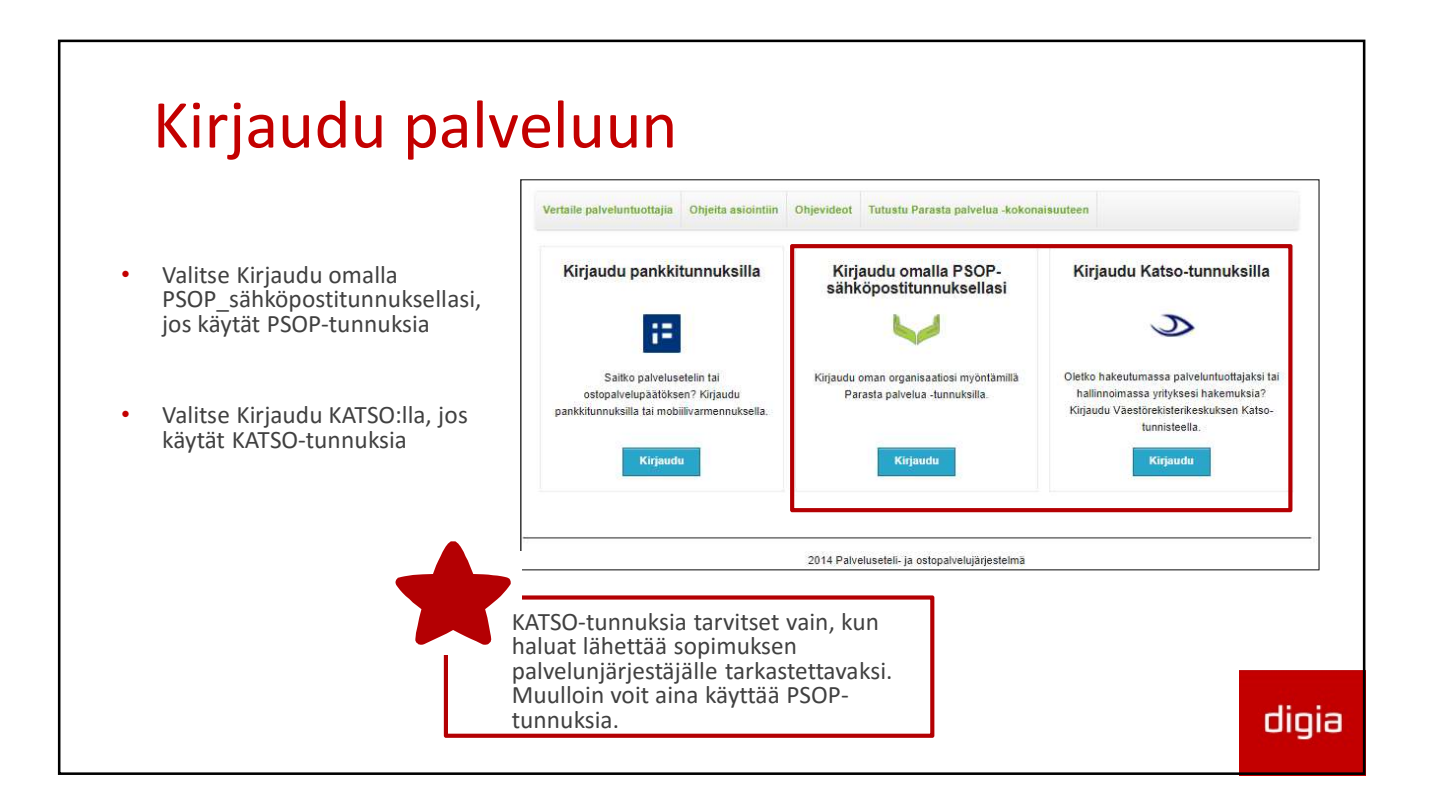

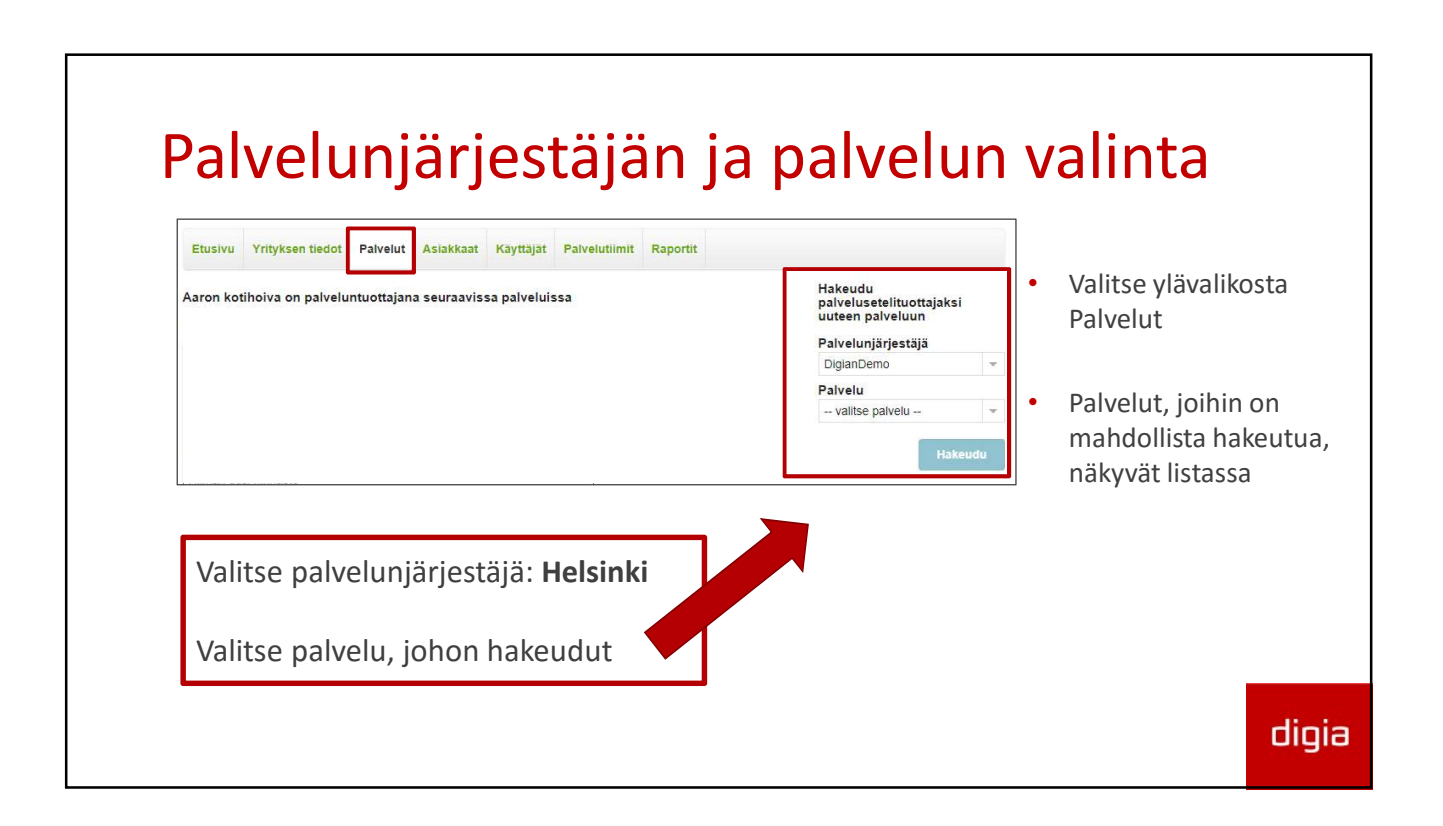

#### Hakemuksen tiedo 1. Yritystiedot

• Y-tunnus on esitäytettynä.

- Täytä yrityksen yleiset tiedot.
- Kuvaus –kenttään kirjoitetut tiedot näkyvät vertailussa yrityksen tasolla.
- Konserneissa nämä ovat konsernin tietoja (= Ytunnuksen mukainen yritys).

Vinkki! Miten saan näkyviin tiedon pakollisista kentistä

|                                                           | sen tiedot Palvelut | t Asia  | ikkaat Käyttäjät Palvelutiimit R                                     | taportit                                            |
|-----------------------------------------------------------|---------------------|---------|----------------------------------------------------------------------|-----------------------------------------------------|
| alvelusete                                                | lisopimus (1/8      | 8) - E  | simerkki Palvelu1                                                    |                                                     |
| $\frown$                                                  |                     |         |                                                                      |                                                     |
| 1. Yritys 2.                                              | Toimipaikat 3. To   | oiminta | alueet 4. Yksiköt 5. Työnteki                                        | ijāt 6. Alihankkijat 7. Hinnasto                    |
| . Interneto                                               |                     |         |                                                                      |                                                     |
| Perustiedot                                               |                     |         | Yhteystiedot                                                         |                                                     |
| virallinen nimi                                           |                     |         | Osoite                                                               | Fax                                                 |
| YritysNeljä                                               |                     | fi      | Kivihaantie 7                                                        |                                                     |
| Epävirallinen nimi                                        |                     | fi      | Postinumero Postitoimipaikka<br>00310 Helsinki                       | Www-osoite                                          |
| Y-tunnus                                                  | Yritysmuoto         | - 11    | Puhelin                                                              | Sähköposti                                          |
| 8110080-3                                                 | Osakeyhtiö          |         | 09-124321 valhde                                                     | eeva@klvakoti.net                                   |
| Rekisteröintitunn                                         | us                  |         |                                                                      |                                                     |
|                                                           |                     |         | Yhteyshenkilö                                                        |                                                     |
|                                                           |                     |         | Yhteyshenkilön nimi                                                  | Puhelinnumero                                       |
| Tuottajatyyppi                                            |                     | · • • · | Eeva                                                                 |                                                     |
| Tuottajatyyppi                                            |                     |         |                                                                      |                                                     |
| Tuottajatyyppi<br>OID-yksilöintitunr                      | ius                 |         | Huomioilmoitusten vastaanottaja<br>(sähköposti)                      | Sähköposti (näkyy vertailussa)                      |
| Tuottajatyyppi<br>OID-yksilöintitunr<br>Palveluntuottaian | koodi               |         | Huomioilmoitusten vastaanottaja<br>(sähköposti)<br>eeva@kivakoti.net | Sähköposti (näkyy vertailussa)<br>eeva@kivakoti.net |

# 1. Yritystiedot

- Rastita Tilaajavastuu-kohta.
- Kun Tilaajavastuu on valittu, järjestelmä hakee tilaajavastuulain mukaiset liitteet. Hakeutuja ei liitä niitä itse pl. YEL-vakuutus
- Lisätiedot –osan tietoja ei anneta yritystasolla, vaan ne annetaan toimipaikkatasolla.

| Lisätiedot                       |                                        |        |        |
|----------------------------------|----------------------------------------|--------|--------|
| Yleistä                          |                                        |        | +      |
| Esteettömyys                     |                                        |        | +      |
| Kotiin annettavat palvelut       |                                        |        | +      |
| Asumispalvelut                   |                                        |        | +      |
| Yritys kuuluu Tilajaavastuuseen: | tävänä. Suurin sallittu liite on 20Mb. |        |        |
| Liitteen tyyppi                  | Liite                                  |        |        |
| Muu liite                        | Muu_Liite3.pdf 📥                       | Когчаа | Poista |
| Muu liite                        | Muu_liite1.pdf 📥                       | Коруаа | Poista |
|                                  |                                        |        | dioia  |

# <text><text><text><text><text>

| Etusiau  | Veituksen tiedet Dalvalut Asiakkant Käuttäiät Dalvalutiimit Danostit                        |
|----------|---------------------------------------------------------------------------------------------|
| Etusivu  | Yrityksen tiedot Palvelut Asiakkaat Käyttäjät Palvelutiimit Raportit                        |
| alvel    | isetelisopimus (1/8) - Esimerkki Palvelu1                                                   |
|          |                                                                                             |
| 1. Yrity | 2. Toimipaikat 3. Toiminta-alueet 4. Yksiköt 5. Työntekijät 6. Alihankkijat 7. Hinnasto     |
| 8. Yhte  | nveto                                                                                       |
| 2 To:m   |                                                                                             |
| 2. 101m  |                                                                                             |
| 3. Toim  | nta-alueet: ei käytetä. Tämä on käytössä vain mikäli järjestäjä niin ohjeistaa.             |
| 4. Yksik | öt: <mark>ei</mark> käytetä. Tämä on käytössä vain mikäli järjestäjä niin ohjeistaa.        |
|          |                                                                                             |
| 5. Työn  | cerijat: ei kayteta. Tama on talla netkella kaytossa vain suun terveydennuolion palveluissa |

٦

| Nyt hakeuduttaessa täytettävät kohdat                                                                                                    |       |
|----------------------------------------------------------------------------------------------------|-------|
| Tässä hakeutumisessa täytetään seuraavat wizardin kohdat:                                                                                     |       |
| 1. Yritys     2. Toimipaikat     6. Toiminta alucet     4. Yksiköt     5. Työntekijät     6. Alihankkijat     7. Hinnasto       8. Yhteenveto |       |
|                                                                                                    | I     |
|                                                                                                    | digia |

Г

| 2. Toimipaikan                   | tiedot                                                                                                    |
|----------------------------------|----------------------------------------------------------------------------------------------------|
| • Siirrytään kohtaan Toimipaikat | Iterative Virityksen tiedet       Pelvelut       Asiakkaat       Kayttajät       Pelvelutiinit       Raporti         Palvelusetelisopimus (2/8) - Esimerkki Palvelu       .       .       .       .       .       .       .       .       .       .       .       .       .       .       .       .       .       .       .       .       .       .       .       .       .       .       .       .       .       .       .       .       .       .       .       .       .       .       .       .       .       .       .       .       .       .       .       .       .       .       .       .       .       .       .       .       .       .       .       .       .       .       .       .       .       .       .       .       .       .       .       .       .       .       .       .       .       .       .       .       .       .       .       .       .       .       .       .       .       .       .       .       .       .       .       .       .       .       .       .       .       .       .       .       < |

# 2. Toimipaikan tiedot

- Kirjoita toimipaikan nimi muodossa "Yrityksen nimi, toimipaikan nimi"
- Toimipaikka tarvitaan liitteiden liittämistä ja toimipaikkakohtaisen hinnaston luomista varten

| Etusivu Yritykser                                                                  | n tiedot Palvelut                                     | Asiakkaat   | Käyttäjät               | Palvelutiimit                    | Raportit                 |
|------------------------------------------------------------------------------------|-------------------------------------------------------|-------------|-------------------------|----------------------------------|--------------------------|
| Palvelusetelis                                                                     | sopimus (2/8)                                         | - Esime     | erkki Pa                | lvelu2                           |                          |
|                                                                                    | iminalizat 2 Toim                                     | inta-alueet | 4 Vksil                 | röt 5 Työn                       | tekijät 6 Alib:          |
| 1 Vritvs 2 To                                                                      |                                                       |             | The A Liverti           | ior o. iyon                      | wernigen w. Pulling      |
| 1. Yritys 2. To<br>8. Yhteenveto                                                   | ampaikat 5, iom                                       |             |                         |                                  |                          |
| 1. Yritys 2. To<br>8. Yhteenveto                                                   | s. Ioun                                               |             |                         |                                  |                          |
| 1. Yritys 2. To<br>8. Yhteenveto                                                   | Perustiedot                                           |             | Yh                      | teystiedo                        | t                        |
| 1. Yritys     2. To     8. Yhteenveto  Foimipaikat  Aaron palyelutalo1             | Perustiedot                                           | 1           | Yh                      | teystiedo                        | t                        |
| 1. Yritys     2. To     8. Yhteenveto  Foimipaikat  Aaron palvelutalo1             | Perustiedot                                           | :           | Yh<br>fi                | teystiedo <sup>:</sup>           | t                        |
| 1. Yritys     2. To     8. Yhteenveto  Foimipaikat  Aaron palvelutalo1  Lisää uusi | Perustiedot<br>Toimipaikan nimi<br>Epävirallinen nimi |             | Yh<br>fi<br>fi<br>fi    | teystiedo<br>te<br>inumero Posti | t                        |
| 1. Yritys     2. To     8. Yhteenveto  Foimipaikat  Aaron palvelutalo1  Lisää uusi | Perustiedot<br>Toimipaikan nimi<br>Epävirallinen nimi | us          | Yh<br>fi Oso<br>fi Post | teystiedo<br>te<br>inumero Posti | <b>t</b><br>itoimipaikka |

#### 2. Toimipaikan yhteystiedot Etusivu Yrityksen tiedot Palvelut Asiakkaat Käyttäjät Palvelutiimit Raportit Palvelusetelisopimus (2/8) - Esimerkki Palvelu2 1. Yrityksellä ei ole toimipaikkoja: 1. Yritys 2. Toimipaikat 3. Toiminta-alueet 4. Yksiköt 5. Työntekijät 6. Alihankkijat 7. Hinnasto yrityksen osoite 8. Yhteenveto Toimipaikat Perustiedot Yhteystiedot 2. Yrityksellä toimipaikkoja: Osoite Toimipaikan nimi Fax Aaron palvelutaio1 toimipaikan osoite ostinumero Postitoimipaikka Epävirallinen nimi Sähköposti OID-yksilöintitunnus Www-osoite ubelin Palveluntuottajan koodi Yhteyshenkilö Palvelukielet Yhteyshenkilön nimi Lisätietoja Puhelinnumero Toimipaikan erityispiirteet Huomioilmoitusten vastaanottaja (sähköposti) Sähköposti (näkyy vertailussa)

# 2. Toimipaikan muut tiedot

- Huomioilmoituksen vastaanottaja kenttään laitettuun sähköpostiin järjestelmä lähettää viestin, kun hakemus on käsitelty, sopimus päätetään tai kun asiakas on pyytänyt vastausta antamaansa palautteeseen.
- Sähköpostiosoite (näkyy vertailussa)
   → osoite, johon asiakas voi lähettää esim. yhteydenottopyynnön.
- Tallenna.

| Etusivu Yrityksei         | n tiedot Palvelut Asiakkaat  | Käytt | äjät Palvelutiimit Raportit          |                       |
|---------------------------|------------------------------|-------|--------------------------------------|-----------------------|
| <sup>2</sup> alveluseteli | sopimus (2/8) - Esime        | rkki  | Palvelu2                             |                       |
| 1. Yritys 2. To           | imipaikat 3. Toiminta-alueet | 4.    | Yksiköt 5. Työntekijät 6. Ali        | nankkijat 7. Hinnasto |
| 8. Yhteenveto             |                              |       |                                      |                       |
| Toimipaikat               | Perustiedot                  |       | Yhteystiedot                         |                       |
| Aaron palvelutalo1        | Toimipaikan nimi             | fi    | Osoite                               | Fax                   |
| Lisää uusi                | Epävirallinen nimi           | 6     | Postinumero Postitoimipaikka         | Sähköposti            |
|                           | OID-yksilöintitunnus         |       | Puhelin                              | Www-osoite            |
|                           | Palveluntuottajan koodi      |       |                                      |                       |
|                           | Palvelukielet                |       | Yhteyshenkilö<br>Yhteyshenkilön nimi |                       |
|                           | Lisätietoja                  |       | Buhalingumera                        |                       |
|                           |                              | fi    | Punelinnumero                        |                       |
|                           | Toimipaikan erityispiirteet  | -     | Huomioilmoitusten vastaanottaja (sä  | ihköposti)            |
|                           |                              |       |                                      |                       |

#### 2. Toimipaikan lisätiedot

| leistä                                                   |             | + | Yleistä                             |             |   |
|----------------------------------------------------------|-------------|---|-------------------------------------|-------------|---|
| steettömyys                                              |             | + | Työntekijät<br>Työntekijöinä miehiä | Kylla       |   |
| otiin annettavat palvelut                                |             | - | Työntekijöinä naisia                | Kyllä       |   |
| röntekijät voivat                                        |             |   | Kielet                              |             |   |
| Tehdä fyysistä voimaa vaativia tehtäviä                  | Ei tiedossa | • | suomi                               | Kylla       |   |
| Tulla allergisen asjakkaan kotiin                        | Ei tiedossa | • | ruotsi                              | Kyllä       | 2 |
| (työntekijän oltava savuton, ei<br>voimakkaita tuoksuia) |             |   | englanti                            | Kyllä       | * |
| Tulla kotiin iossa lemmikkieläimiä                       | Eitiedossa  | * | venājā                              | EI          | • |
|                                                          |             |   | Kohderyhmät                         |             |   |
| sumispalvelut                                            |             | + | lkääntyneet                         | Ei tiedossa |   |
|                                                          |             |   | Lapset                              | Kyllä       | • |
|                                                          |             |   | Nuoret                              | Kyllä       |   |
|                                                          |             |   | Opiskelijat                         | Ei tiedossa | • |
|                                                          |             |   | Kehitysvammaiset lapset             | Ei tiedossa | • |
|                                                          |             |   | Kehitysvammaiset aikuiset           | Ei tiedossa | , |
|                                                          |             |   | Vaikeavammaiset lapset              | Ei tiedossa | • |
|                                                          |             |   | Vaikeavammaiset aikuiset            | Ei tiedossa |   |
|                                                          |             |   | Mielenterveysasiakkaat              | Ei tiedossa |   |
|                                                          |             |   | Aikuiset                            | Ei tiedossa | • |
|                                                          |             |   | Palvalua aastavuus                  |             |   |
|                                                          |             |   | Arvio jonotusajasta                 | Ei jonoa    |   |
|                                                          |             |   | Esteettömyys                        |             | - |
|                                                          |             |   | Lauctionitya                        |             |   |
|                                                          |             |   | Liikkuminen                         |             |   |

digia

#### 2. Toimipaikan lisätiedot

- Täytä lisätiedot toimipaikan tietoihin.
- Täytä erityisesti Yleistä, Kotiin annettavat palvelut ja Esteettömyyskohtien tiedot.
- Muista päivittää myös Palvelun saatavuus arvio jonotusajasta.
- Tiedot näkyvät asiakkaille vertailussa. Muista ylläpitää tietoja tilanteen mukaan!
- Mikäli tietoa ei ole valittu, tulkitaan se, ettei palvelua ole saatavilla.
- Tallenna tiedot.

#### 2. Toimipaikan liitteet

- Vaaditut liitteet tulevat näkyviin perustietojen tallentamisen jälkeen.
- Toimipaikkakohtaiset liitteet lisätään toimipaikan tietoihin.
- Suosittelemme, että liität vain pdftiedostoja. Nimeä tiedostot liitteen ja toimipaikan nimellä, esim. Henkilöstösuunnitelma\_Kamppi.pdf
  - Huom! Vain palvelunjärjestäjän vaatimat liitteet näkyvät tässä näkymässä

| Liitteet                                            |                                                                                                    |            |
|-----------------------------------------------------|----------------------------------------------------------------------------------------------------|------------|
| Pakolliset liitteet on m<br>Liitettä ei voi poistaa | erkitty tähdellä. ★<br>iai korvata mikäli toimipaikka on liitetty sopimukseen joka on hyväksyttävänä. Suurin sallittu liit | e on 20Mb. |
| Liitteen tyyppi                                     | Liite                                                                                                    |            |
| Muu liite                                           |                                                                                                    | Lisää      |
|                                                     | Tallenna                                                                                                    | Jatka >    |
|                                                     |                                                                                                    |            |
|                                                     |                                                                                                    | 1          |
|                                                     | Sillä hetkellä, kun hakemus on                                                                                             |            |
|                                                     | hyväksyttävänä, ei liitteitä voi poistaa                                                                                   |            |
|                                                     | eikä korvata uudella.                                                                                                    |            |
|                                                     | Uusia liitteitä voi lisätä.                                                                                                |            |
|                                                     |                                                                                                    | dioia      |
|                                                     |                                                                                                    | engio      |

| 2. Ioimi                                                        | paikan tied                                         | dot – uusi toimipaikka                                                                                                    |
|-----------------------------------------------------------------|-----------------------------------------------------|----------------------------------------------------------------------------------------------------|
| Muu liite                                                       | TamaOnMuuLiite, pdf 📥                               | Korvaa Poista                                                                                                    |
| Muu liite                                                       |                                                     | Lisää                                                                                                    |
|                                                                 |                                                     | Tallenna Jatka >                                                                                                    |
| <ul> <li>Muista aina talle</li> <li>Tallenna –toimir</li> </ul> | ntaa lisäämäsi tiedot<br>inolla.                    | Etusivu Yrityksen tiedot Palvelut Asiakkaat Käyttäjät Palvelutiimit Raportit<br>Palvelusetelisopimus (2/8) - Esimerkki Palvelu2                                                                                                |
| <ul> <li>Sen jälkeen voit<br/>toimipaikan Lisä</li> </ul>       | lisätä toisen, uuden<br><b>ä uusi</b> –toiminnolla. | 1. Yritys 2. Toimipaikat 3. Toiminta-alueet 4. Yksiköt 5. Työntekijät 6. Alihankkijat<br>8. Yhteenveto                                                                                                    |
|                                                                 |                                                     | Toimipaikat         Perustiedot         Yhteystiedot           Aaron palvelutalo1         Toimipaikan nimi         Osoite         Fax           fi         Aaron palvelutalo1         fi         Anon palvelutalo1         Fax |
|                                                                 |                                                     | Paron parenulaio i         " Apukuja i           Lisää uusi         Epävirallinen nimi         Postinumero         Postitoimipaikka         Säh                                                                                |

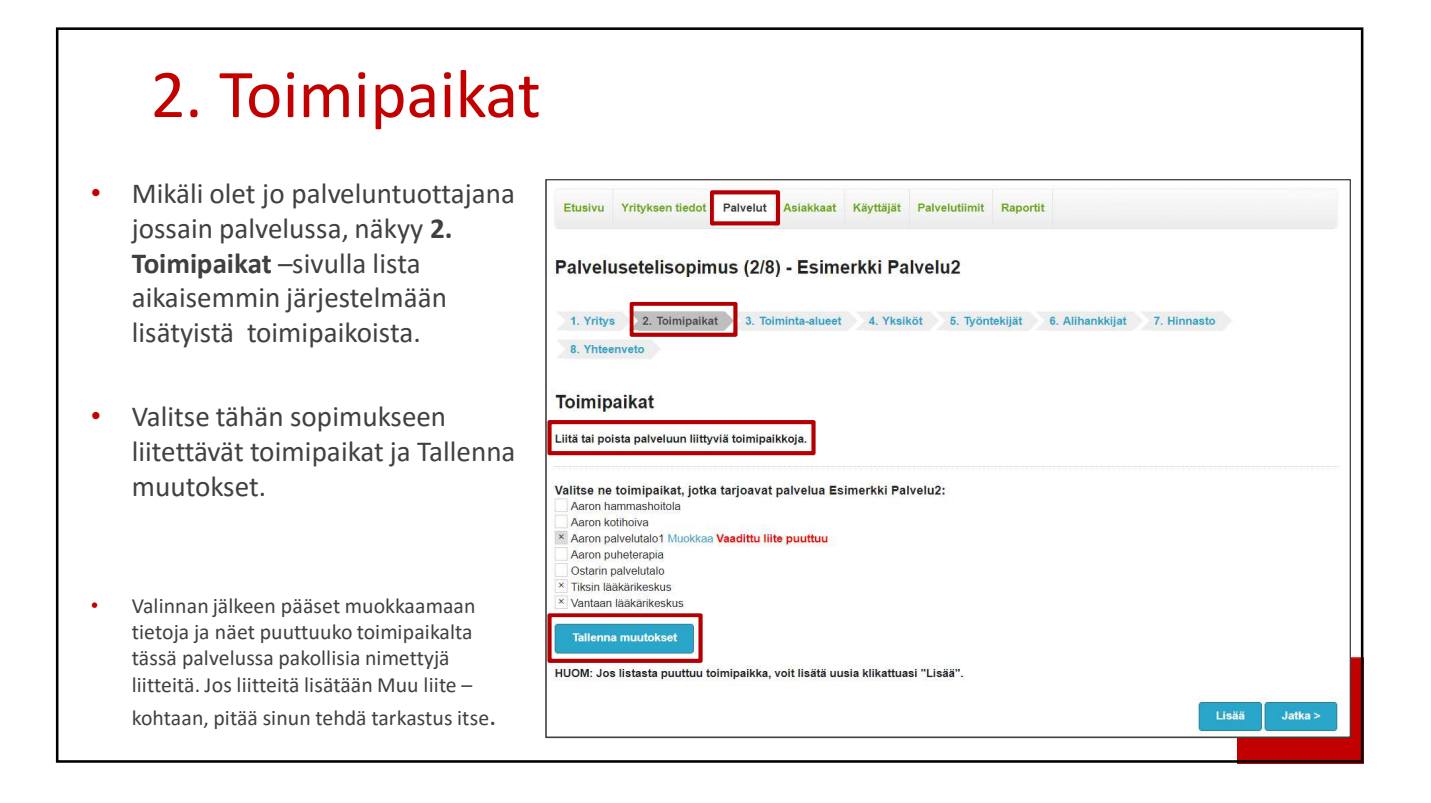

#### 6. Alihankkijat Täytetään, mikäli yritys käyttää tässä • palvelussa alihankkijoita. Täytetään alihankkijat, jotka ovat suoraan yhteydessä asiakkaaseen. 1. Yritys 2. Toimipaikat 3. Toiminta-alueet 4. Yksiköt 5. Työntekijät 6. Alihankkijat 7. Hinnasto 8. Yhteenveto Alihankkijat Perustiedot • Alihankkijan tiedot eivät näy vertailuissa tai Y-tunnus 1013647-0 tapahtumakirjauksissa. 1013647-0 Mikäli järjestäjä on vaatinut • Lisää uusi alihankkijoilta liitteitä, lisätään ne myös tähän Liitteet vain kunnan vaatimat liitteet näkyvät tässä näkymässä. Pakolliset liitteet on merkitty tähdellä. \* Liitettä ei voi poistaa tai korvata mikäli alihankkija on liitetty sopimukseen joka on hyväksyttävänä. Suurin sallittu liite on 20Mb. Jos alihankkija ei kuulu ٠ Tilaajavastuun Luotettava Liitteen tyyppi Liite kumppani-ohjelmaan, liitä vaaditut Muu liite liitteet käsin. Liitettävät asiakirjat nimetään seuraavan esimerkin mukaan: Vastuuvakuutustodistus\_YritysAB.pd digia f

| 7. Hinnasto                                                             | Etusivu Yritykse                    | n tiedot Palvelut Asiakkaat Käyttäjät Palvelutiimit                                                                     | Raportit                                                      |
|-------------------------------------------------------------------------|-------------------------------------|----------------------------------------------------------------------------------------------------|---------------------------------------------------------------|
|                                                                         | Palveluseteli                       | sopimus (7/8) - Esimerkki Palvelu2                                                                                      | ntekijat 6. Alihankkijat 7. Hinnasto                          |
| <ul> <li>Valitse "tuottajanosakohtainen" ja<br/>toimipaikka.</li> </ul> | 8. Yhteenveto<br>Hinnastot          | Perustiedot                                                                                                    |                                                               |
| <ul> <li>Valitse listasta se toimipaikka, iolle</li> </ul>              | Aaron<br>päivätoiminnan<br>hinnasto | Vrihyskohtainen     Toimipaikka     Vimassaoloaika     Voimassaoloaika     110 2017     Huom: Jos voin                  | nassaoloaika on "toistaiseksi", jätä päättymispäivä tyhjäksi. |
| annat hinnat.                                                           | Poista valittu                      | Hinnaston nimi (Muodostuu automaattisesti tuottajan nimes<br>Aaron palvelutalo1, 01.10.2017 - Toistaiseksi<br>Lisätieto | itä ja voimassaoloajasta)                                     |
| Voimassaoloaika voi olla<br>toistaiseksi. Tarvittaessa voit aina        |                                     | Hinnat                                                                                                    |                                                               |
| luoda uuden hinnaston, kun                                              |                                     | Palvelusisältö<br>Esimerkki Palvelu2sisältö1                                                                            | Yksikköhinta Yksikkö Hintakat<br>  kpl                        |
| hinnat muuttuvat.                                                       |                                     | Esimerkki Palvelu2sisältö2                                                                                              | kpl                                                           |
|                                                                         |                                     |                                                                                                    | Tallenna muutokset Jatka >                                    |

#### 7. Hinnasto

- Hinnaston Lisätieto näkyy julkisessa vertailussa.
- <u>Merkitsemällä hinnan, yrityksesi myös</u> ilmoittaa mitä palveluja tarjoaa.
  - Mikäli jotain palvelua ei tuoteta, jätetään kenttä tyhjäksi.
  - Palvelusisällön yksikkö näkyy järjestäjän määrittelemän palvelun yksikön mukaan.
- Hinnasto tallennetaan "Tallenna muutokset" –toiminnolla
- Mikäli toimipaikkoja on useita, luodaan jokaiselle oma hinnasto. [Lisää hinnasto toiminto].

|                      | en tiedot Palvelut Asiakkaat Käyttäjät Palvelutiimi      | t Raportit                                                    |
|----------------------|----------------------------------------------------------|---------------------------------------------------------------|
| Palveluseteli        | isopimus (7/8) - Esimerkki Palvelu2                      |                                                               |
| 1. Yritys 2. T       | oimipaikat 3. Toiminta-alueet 4. Yksiköt 5. Työ          | ntekijät 6. Alihankkijat 7. Hinnasto                          |
| 8. Yhteenveto        |                                                          |                                                               |
|                      |                                                          |                                                               |
| Hinnastot            | Perustiedot                                              |                                                               |
| 0                    | Vritvskohtainen                                          |                                                               |
| Aaron päivätoiminnan | <ul> <li>Tuottajanosakohtainen</li> </ul>                |                                                               |
| hinnasto             | Toimipaikka                                              |                                                               |
|                      | Voimassaoloaika                                          |                                                               |
| Lisää hinnasto       | 01.10.2017 - Huom: Jos voi                               | massaoloaika on "toistaiseksi", jätä päättymispäivä tyhjäksi. |
|                      |                                                          |                                                               |
| Poista valittu       | Hinnaston nimi (Muodostuu automaattisesti tuottajan nime | stä ja voimassaoloajasta)                                     |
|                      | Aaron pavelutaio1, 01:10:2017 - Toistaiseksi             |                                                               |
|                      | Lisatieto                                                |                                                               |
|                      |                                                          |                                                               |
|                      | Hinnat                                                   |                                                               |
|                      | immat                                                    |                                                               |
|                      | Palvelusisältö                                           | Yksikköhinta Yksikkö Hintaka                                  |
|                      | Esimerkki Palvelu2sisältö1                               | kpl                                                           |
|                      |                                                          |                                                               |
|                      | Esimerkki Palvelu2sisältö2                               | kpl                                                           |
|                      |                                                          |                                                               |

#### 7. Hinnasto - hintakatto

- Palvelunjärjestäjä on voinut määritellä hintakaton, joka tarkoittaa sitä, että antamasi hinta ei saa ylittää sitä.
  - Hinnastoa ei voi lähettää, jos yksikköhinta on suurempi kuin hintakatto.

| <ol> <li>8. Yhteenveto</li> </ol> |                                                                    |                          |                               |                    |            |
|-----------------------------------|--------------------------------------------------------------------|--------------------------|-------------------------------|--------------------|------------|
| linnastot                         | Perustiedot                                                        |                          |                               |                    |            |
| 🖉 Aaron<br>päivätoiminnan         | <ul> <li>Yrityskohtainen</li> <li>Tuottajanosakohtainen</li> </ul> |                          |                               |                    |            |
| hinnasto                          | Toimipaikka •                                                      | Valitse toimipaikka      |                               |                    | 2          |
| Lisää hinnasto                    | Hinnaston nimi                                                     |                          |                               |                    |            |
| Poista valittu                    | Voimassaoloaika<br>-                                               | Huom: Jos voimassaoloaik | a on "toistaiseksi", jätä pää | ttymispäivä tyhjäk | csi.       |
|                                   | Lisätieto                                                          |                          |                               |                    |            |
|                                   | Hinnat                                                             |                          |                               | _                  |            |
|                                   | Palvelusisältö                                                     |                          | Yksikköhinta                  | Yksikkö            | Hintakatto |
|                                   | Esimerkki Palvelu2sisä                                             | itō 1                    |                               | kpl                |            |
|                                   | Esimerkki Palvelu2sisä                                             | 162                      |                               | kpl                |            |
|                                   |                                                                    |                          | E                             |                    |            |

#### Veteraanien avokuntoutus Palvelusisällöt ja hinnoittelu

- "Palveluntuottaja sitoutuu tuottamaan tarjoamansa sääntökirjan mukaiset palvelut kunnalle palvelusetelin arvon suuruisella hinnalla. Rintamaveteraanille ei saa muodostua palvelusta omavastuuta."
- Anna hinta sellaisille palvelusisällöille, joita yrityksesi tuottaa
  - Fysioterapia rintamaveteraanille vastaanotolla 45min hinta enintään 60€
  - Fysioterapia rintamaveteraanille vastaanotolla 60min hinta enintään 72€
  - Fysioterapia rintamaveteraanin toimintaympäristössä 45min hinta enintään 80,50€
  - Fysioterapia rintamaveteraanin toimintaympäristössä 60min hinta enintään 97,50€
  - Jalkojen hoito rintamaveteraanille vastaanotolla 60 min hinta enintään 55€
  - Jalkojen hoito rintamaveteraanin toimintaympäristössä 60min hinta enintään 82€

digia

#### Vaikeavammaisten päivätoiminta Palvelusisällöt ja hinnoittelu

- Palveluntuottaja perii asiakkaalta päivätoiminnassa sosiaali- ja terveyslautakunnan määrittelemän ateriamaksun ja asiakas maksaa itse kuljetusten omavastuuosuuden. Muilta osin päivätoiminta on asiakkaalle maksuton.
- Päivätoimintapäivä kestää vähintään kuusi tuntia ja puolipäivätoiminta kolme tuntia.
- Puolikkaan päivän palvelumaksu on 60 % kokopäivämaksusta. Puolelle päivälle ei anneta erikseen hintaa hinnastossa, vaan oikea hinta tapahtumalle saadaan kirjaamalla tapahtumakirjauksessa 0,6 kpl / palveluluokan mukainen päivätoimintakerta
- Anna hinta sellaisille palvelusisällöille, joita yrityksesi tuottaa
  - Palveluluokka 1, hinta enintään 69€
  - Palveluluokka 2, hinta enintään 99€

#### Fysioterapia ja lymfaterapia Hinnoittelu sääntökirjan mukaan

 "Palveluntuottajan on hinnoiteltava palvelunsa niin, että palvelun hinta on vastaanotolla toteutuvassa terapiassa (sekä allasterapiassa) vähintään 9€ ja asiakkaan toimintaympäristössä toteutuvassa terapiassa vähintään 9,5€ palvelusetelin arvoa kalliimpi. Hinta voi olla korkeintaan 30€ palvelusetelin arvoa kalliimpi. "

# Fysioterapia Palvelusisällöt ja hintahaarukka

- Anna hinta sellaisille palvelusisällöille, joita yrityksesi tuottaa
  - Fysioterapia vastaanotolla 45min 60 81€
  - Fysioterapia vastaanotolla 60min 71 93€
  - Fysioterapia kuntoutujan toimintaympäristössä 45min 80,50 101€
  - Fysioterapia kuntoutujan toimintaympäristössä 60min 97,50 118€
  - Fysioterapia neurologiselle potilaalle vastaanotolla 60min 79 100€
  - Fysioterapia neurologiselle potilaalle vastaanotolla 90min 100 121€
  - Fysioterapia neurologiselle potilaalle kuntoutujan toimintaympäristössä 60min 106,50 -127€
  - Fysioterapia neurologiselle potilaalle kuntoutujan toimintaympäristössä 90min 135,50 -156€
  - Allasterapia (yksilöllinen) 60min 99 120€

#### digia

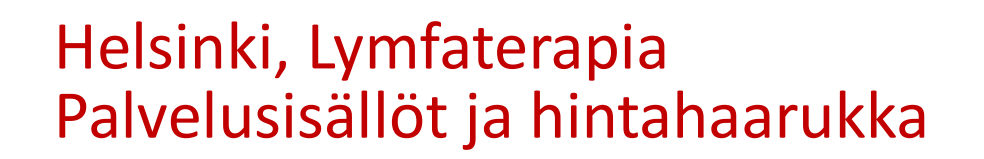

- Anna hinta sellaisille palvelusisällöille, joita yrityksesi tuottaa
  - Lymfaterapia vastaanotolla 60min 74 95 €
  - Lymfaterapia vastaanotolla 90min 94 115 €
  - Lymfaterapia kotikäynteinä 60min 100,50 121 €
  - Lymfaterapia kotikäynteinä 90min 117,50 148 €

# Hakeutumisen yhteydessä on lisättävä laskutustiedot

- Laskutustietojen lisääminen
  - Laskutustiedot täytetään päävalikon kohdassa Yrityksen tiedot → Laskutustiedot
- Helsinki ei tule hyväksymään hakemuksia, joista laskutustiedot puuttuvat

digia

### Laskutustiedot

- Laskutustiedot täytetään päävalikon kohdassa Yrityksen tiedot → Laskutustiedot
- Laskutustiedot täytetään vähintään yritykselle.
- Jos maksut tai laskut halutaan toimipaikoittain, täytetään myös toimipaikalle laskutustiedot.

#### ightarrow Poista 'Vaihda

palveluntuottajaosaa' -teksti ja kirjoita kenttään toimipaikan nimen alku, niin pääset valitsemaan toimipaikan, jonka laskutustiedot annat.

#### Laskutustiedot -viitenumero

| • J           | ärjestelmä laskuttaa<br>palvelunjärjestäjää automaattisesti.<br>Fuottaja saa tästä muodostuneesta<br>askusta pdf-kuvan sähköpostilla.                                                                                                  | Laskutuksen yhteyshenkilö                                                                           | 0    | Yhteyshenkilön pu<br>09 3104 vaihde | ihelin                       |          |
|---------------|----------------------------------------------------------------------------------------------------|----------------------------------------------------------------------------------------------------|------|-------------------------------------|------------------------------|----------|
| • 1           | Farkasta, että "Haluan maksuaineiston<br>odf-kuvan sähköpostiini" –on valittuna.                                                                                                    | Laskutusosoite<br>IBAN-tilinumero                                                                   | 0    | Postinumero<br>00100<br>BIC-koodi   | Postitoimipaikka<br>Helsinki |          |
| • \<br>a<br>r | <ul> <li>/iitenumero laskulle muodostuu<br/>automaattisesti tässä annettujen<br/>nääritysten mukaisesti</li> <li>Viitteen alku: määritetään<br/>viitenumeron alkuosa, max 3 numeroa</li> <li>Viitteen koko pituus: valitaan</li> </ul> | Viitteen alku<br>180<br>OVT-tunnus<br>Sähköposti<br>Haluan maksuaineiston pdf-kuvan sähköpostiini 🗵 |      | Viitteen pituus<br>18 merkkiä       |                              | *        |
|               | <ul> <li>viitenumeron pituus, 8-20 numeroa</li> <li>Muut numerot tulevat juoksevana<br/>numerointina sekä loppuun</li> </ul>                                                                                                    | Lisätiedot<br>Voit lisätä laskutustiedolle maksimissaan 10 kappaletta lisätietoja avain-            | -arv | o -pareina.                         |                              | ł        |
|               | tarkistusnumero                                                                                                    |                                                                                                    |      |                                     |                              | Tallenna |

# Laskutustiedot -toimipaikoittain

- Jos haluat laskut toimipaikoittain, täytä laskutustiedot myös toimipaikalle.
- Huomioithan, että Helsingin palveluntuottajana voi käyttää vain yhtä tilinumeroa yritystä kohden kirjanpitojärjestelmän rajoitteiden takia.
- Viitteen muodostamissäännön ja sähköpostiosoitteen voit antaa toimipaikoittain.
- → Poista 'Vaihda palveluntuottajaosaa' -teksti ja kirjoita kenttään toimipaikan nimen alku, niin pääset valitsemaan toimipaikan, jonka laskutustiedot annat.

| Perustiedot Laskutustiedot Toimipaikat Toiminta-alueet Yksiköt Työntekijät Alif | hankkijat |
|---------------------------------------------------------------------------------|-----------|
|                                                                                 |           |
| laiamajakan Kieppi Oy                                                           |           |
| Vaihda palveluntuottajaosaa                                                     |           |
| askutuksen yhteyshenkilön puhelin                                               |           |
| askutusosoite Postinumero Postitoimipaikka                                      |           |
| BAN-tilinumero BIC-koodi                                                        |           |
| /itteen alku Viitteen pituus                                                    |           |
| 1 8 merkkiä                                                                     |           |
| 2VT-tunnus                                                                      |           |
|                                                                                 |           |

| Takaisin haken                                                                   | nukseen                                                                                                    |
|----------------------------------------------------------------------------------|----------------------------------------------------------------------------------------------------|
| Siirry ylävalikon kohtaan Palvelut                                               | Etusivu Yrityksen tiedot Palvelut Asiakkaat Käyttäjät Palvelutiimit Raportit                                                                                                    |
| <ul> <li>Valitse oikea hakemus (tilassa<br/>Luonnos) ja paina Muokkaa</li> </ul> | DigianDemo           Esimerkki Palvelut         Palveluseteli<br>Luonnos           Toimipalikka         Toiminta-<br>alueita)         Yksiköt<br>(ei visikköja)         Tyontekijät<br>(ei visikköja)         HUOM!<br>Palveluhakemusta ei ole tehty<br>(ei<br>työntekijöita)           Voimassaolevat hinnastot         Voimassaolevat hinnastot         Voimassaolevat hinnastot         Voimassaolevat hinnastot |
| Valitse kohta 8. Yhteenveto                                                      | Avaa yhteenveto                                                                                                    |
| Palvelusetelisopimus (1/8) - Esim                                                | nerkki Palvelu1                                                                                                    |
| 8. Yhteenveto                                                                    | dig                                                                                                    |

| 8. Yhteenveto                                                                                                    |                                                                                                    |
|----------------------------------------------------------------------------------------------------|----------------------------------------------------------------------------------------------------|
| ]                                                                                                    | Yhteenveto                                                                                                    |
| Osioiden tila näkyy Yhteenveto-sivulla                                                                                                    | Palveluntuottaja: Perustietojen tila: Luonnos                                                                                                    |
| <ul> <li>Hakemuksen / sopimuksen tiedot voi<br/>täyttää tähän asti PSOP pääkäyttäjä ja<br/>Palvelusta vastaava. Silloin yhteenvedon<br/>jälkeen valitaan "Lähetä<br/>allekirjoitettavaksi"</li> <li>Hakemuksen / sopimuksen allekirjoittaa ja<br/>lähettää yrityksen KATSO-pääkäyttäjä eli<br/>nimenkirjoitusoikeudellinen henkilö</li> </ul> | Perustiedot         Virallinen nimi       Epävirallinen nimi         Yatunnus       Yritysmuoto         Rekisteröintitunnus         Bäst20200         Tuottajätyppi         OlD-yksilöintitunnus         Kuvaus         Yhteystiedot         Osoite       Postinumero         Postikonsti         Vehenut ja tyväksynyt sääntökirjan:         Hakemukseen liittyvä lisäteto (vapaa teksti) |
| Älä lähetä puutteellisia<br>hakemuksia!                                                                                                    | Atlekirjoita ja lähetä hyväksyntään<br>allekirjoitatu ja lähetä hyväksyntään onnistuneesti. Allekirjoittaja: Keijo Kalamajakka                                                                                                    |
|                                                                                                    |                                                                                                    |

# Hakemuksen lähettämisen jälkeen

| Yritys voi seurata hakemuksen tilaa Palvelut-välilehdeltä                                                                                                    | Yrityksen tiedot Palvelut Asiakkaat Käyttäjät Palvelutiimit Raport                                                                                                    |
|----------------------------------------------------------------------------------------------------|----------------------------------------------------------------------------------------------------|
| Yritys saa tiedon kunnan päätöksestä                                                                                                    | DigianDemo<br>Esimerkki Palvelu1 Palveluseteli<br>Hyväksyttävänä                                                                                                    |
| <ul> <li>Käsittelyssä oleva hakemus on lukittuna,<br/>kunnes se joko hyväksytään/hylätään tai<br/>palautetaan puutteellisten tietojen vuoksi.</li> </ul>                                 | Toimipaikka         Toiminta-<br>alueet         Yksiköt         Työntekijät           KivaKoti         alueet<br>(ei toiminta-<br>alueita)         (ei yksikköjä)         (ei<br>työntekijöitä)           Voimassaolevat hinnastot         kiraKoti         kiraKoti         kiraKoti |
| <ul> <li>Käsittelyn aikana hakemuksen osioihin ei voi<br/>tehdä muutoksia (esim. yritystietoihin).<br/>Liitteitä ei voi poistaa eikä korvata. Uusia<br/>liitteitä voi lisätä.</li> </ul> | Avaa yhteenveto                                                                                                    |
|                                                                                                    | dig                                                                                                    |

#### Hakemuksen täydennys ja uudelleen lähetys Mikäli palvelunjärjestäjän sopimuksista vastaava havaitsee puutteita hakemuksessa, hakemus palautetaan yritykselle lisätietojen täydentämistä varten. • Hakemuksen tila on "Vaatii lisätietoja", kun lisätietoja tarvitaan koko hakemukseen Lisää puuttuvat tiedot ja "Allekirjoita ja lähetä hyväksyntään" KATSO-tunnuksin. • Palveluseteli Vaatii lisätietoja Henkilökohtainen apu HUOM! Palvelunjärjestäjä on pyytänyt Toimipaikka Toiminta-Yksiköt Työntekijät lisätietoja hakemukseen liittyen. alueet (ei yksikköjä) Avun paikka (ei Hakemusta ei ole hyväksytty. (ei toimintatyöntekijöitä) Aaron alueita) Avaa yhteenveto Muokkaa tietoja 🖋 kotihoiva Voimassaolevat hinnastot Avun paikka, 01.04.2018 - Toistaiseksi Avaa yhteenveto digia

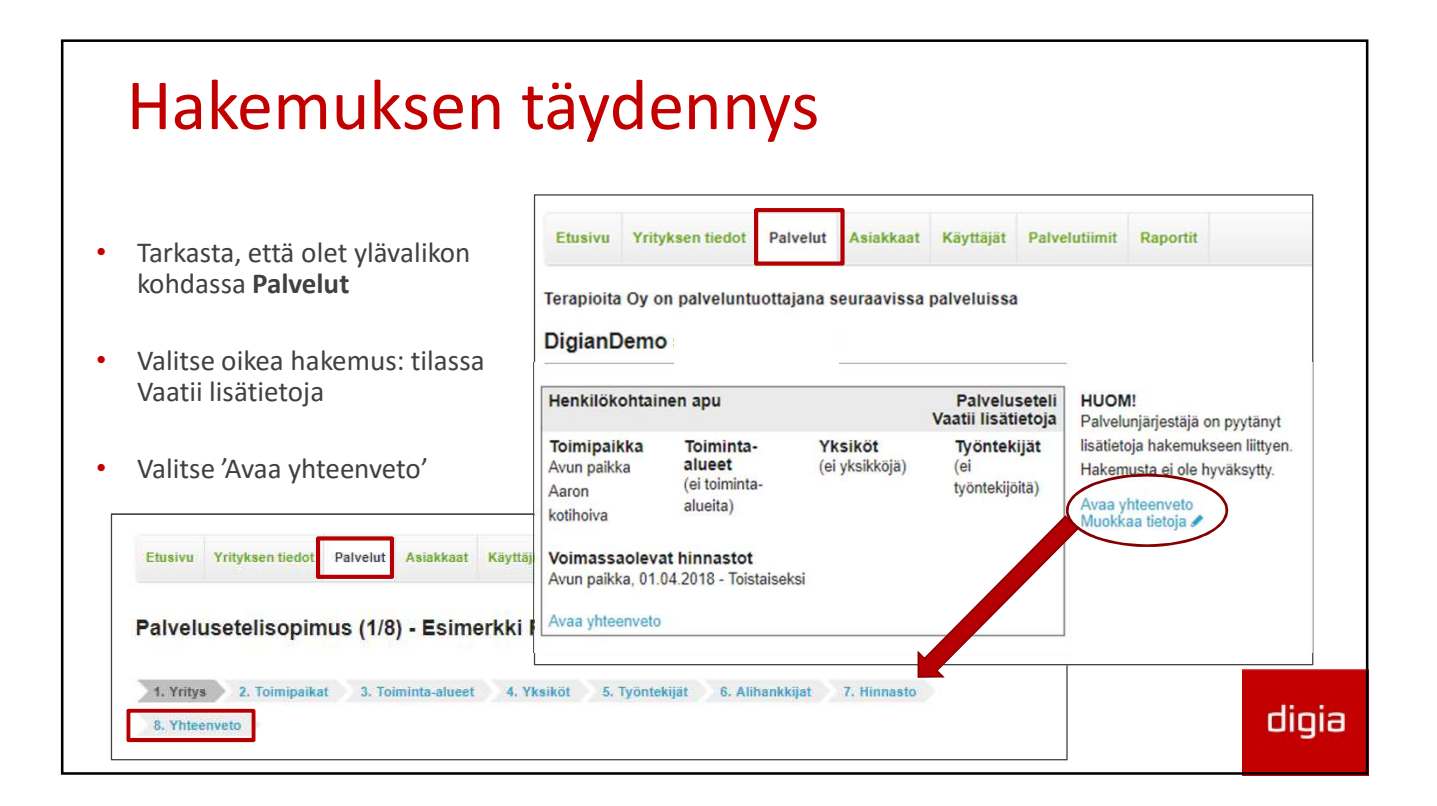

| Hakemuksen täydennys - lisätieto                                                                           |                                                                                                    |       |  |  |  |
|----------------------------------------------------------------------------------------------------|----------------------------------------------------------------------------------------------------|-------|--|--|--|
| <ul> <li>Yhteenveto-kohdassa näet<br/>mahdollisen lisätiedon<br/>hakemuksen<br/>palauttamiselle</li> </ul> | Etusivu       Yrityksen tiedot       Palvelut       Asiakkaat       Käyttäjät       Palvelutiimit       Raportit         Palvelusetelisopimus (8/8) - Henkilökohtainen apu       .       .       .       .       .       .       .       .       .       .       .       .       .       .       .       .       .       .       .       .       .       .       .       .       .       .       .       .       .       .       .       .       .       .       .       .       .       .       .       .       .       .       .       .       .       .       .       .       .       .       .       .       .       .       .       .       .       .       .       .       .       .       .       .       .       .       .       .       .       .       .       .       .       .       .       .       .       .       .       .       .       .       .       .       .       .       .       .       .       .       .       .       .       .       .       .       .       .       .       .       .       .       . <t< td=""><td></td></t<> |       |  |  |  |
|                                                                                                    | Palveluntuottaja: Aaron kotihoiva     Perustietojen tila: Vaatii lisätietoja       Perustiedot       Virallinen nimi     Epävirallinen nimi       Aaron kotihoiva     Yritysmuoto       Y-tunnus     Yritysmuoto       6015008-6     Osakeyhiö       Tuottalatoropi     OlD-yksilöintityppus                                                                                                    | digia |  |  |  |

| Hakemuksen                                                                                           | täyde                                                                                                    | ennys – tiedo                                                                                                    | t                             |                             |
|----------------------------------------------------------------------------------------------------|----------------------------------------------------------------------------------------------------|----------------------------------------------------------------------------------------------------|-------------------------------|-----------------------------|
| <ul> <li>Siirry "wizardissa"<br/>täydennettävään kohtaan,<br/>esim. 7. Hinnasto –kohtaan.</li> </ul> | Etusivu Yritykse<br>Palveluseteli<br>1. Yritys 2. T<br>8. Yhteenveto<br>Hinnastot                                                                                                    | n tiedot Palvelut Asiakkaat Käyttäjät Palvelutiimit Raporti<br>sopimus (7/8) - Henkilökohtainen apu<br>oimipaikat 3. Toiminta-alueet 4. Yksiköt 5. Työntekijät<br>Perustiedot | 6. Alihankkijat 7. H          | innasto                     |
| Valitse korjattava hinnasto <u>vasemmasta reunasta</u>                                               | I Avun paikka,<br>01.04.2018 -<br>Toistaiseksi<br>Lisää hinnasto                                                                                                    | Yrilyskohlainen     Toimipalikka     Voimassaoloaika     O1.04.2018                                                                                                    | a on "toistaiseksi", jätä päž | ▼<br>Itymispāivā tyhjāksi.  |
| <ul> <li>Korjaa tiedot tai lisää<br/>puuttuvat</li> </ul>                                            | Poista valittu         Hinnaston nimi (Muodostuu automaattisesti tuottajan nimestä ja voimassaoloajasta)<br>Avun paikka, 01.04.2016 - Toistalseksi<br>Lisätieto<br>Matkakulut sisättyvät hintoihin. |                                                                                                    |                               |                             |
| Tallenna muutokset                                                                                   |                                                                                                    | Hinnat Palvelusiaältö Ø Arkisin kio 6 - 23                                                                                                    | Yksikköhinta<br>21,00         | Yksikkö Hintakatto<br>tunli |

#### 23

| Hakemuksen                                                                                           | täyd                                                                                                    | ennys – tied                                                              | ot                   |          |            |  |
|----------------------------------------------------------------------------------------------------|----------------------------------------------------------------------------------------------------|---------------------------------------------------------------------------|----------------------|----------|------------|--|
|                                                                                                    | Etusivu Yritykse                                                                                                    | n tiedot Palvelut Asiakkaat Käyttäjät Palvelutiimit Rapo                  | ortit                |          |            |  |
| <ul> <li>Sopimuksen tiedot voi<br/>täydentää PSOP pääkäyttäjä ja<br/>Palvelusta vastaava.</li> </ul> | Palvelusetelisopimus (7/8) - Henkilökohtainen apu                                                                                       |                                                                           |                      |          |            |  |
|                                                                                                    | 1. Yritys 2. T<br>8. Yhteenveto                                                                                                    | oimipaikat 3. Toiminta-alueet 4. Yksiköt 5. Työntekijät                   | 6. Alihankkijat 7. H | linnasto |            |  |
|                                                                                                    | Hinnastot                                                                                                    | Perustiedot                                                               |                      |          |            |  |
|                                                                                                    | Avun paikka,<br>01.04.2018 -<br>Toistaiseksi                                                                                            | © Yrityskohtainen<br>® Tuottajanosakohtainen<br>Toimipaikka ▼ Avun paikka |                      |          | •          |  |
|                                                                                                    | Voimassaoloaika U1.04.2018 Huom: Jos voimassaoloaika on "toistaiseksi", jätä päättymispäivä tyhjäksi.                                   |                                                                           |                      | iksi.    |            |  |
| Tävdennettväsi tiedot, siirry                                                                        | Poista valittu Hinnaston nimi (Muodostuu automaattisesti tuottajan nimestä ja voimassaoloajasta) Avun paikka, 01.04.2018 - Toistaiseksi |                                                                           |                      |          |            |  |
|                                                                                                    |                                                                                                    | Lisätieto<br>Matkakulut sisältyvät hintoihin.                             |                      |          |            |  |
| kohtaan 8. Yhteenveto                                                                                |                                                                                                    | Hinnat                                                                    |                      |          |            |  |
|                                                                                                    |                                                                                                    | Palvelusisältö                                                            | Yksikköhinta         | Yksikkö  | Hintakatto |  |
|                                                                                                    |                                                                                                    | Arkisin klo 6 - 23                                                        | 21,00                | tunti    |            |  |

| Hakemuksen täy                                                  | vdennys –                                                                                                    | uudelleen                                                                        |
|-----------------------------------------------------------------|----------------------------------------------------------------------------------------------------|----------------------------------------------------------------------------------|
| lähotys                                                         | Toimipaikka: Aaron kotihoiva                                                                                                    | Tila: Hyvaksyttavana                                                             |
| Iditelys                                                        | Toimipaikka: Avun paikka                                                                                                    | Tila: Hyväksyttävänä                                                             |
|                                                                 | Hinnastot                                                                                                    |                                                                                  |
|                                                                 | Hinnaston nimi: Avun paikka, 01.04.2018 - Toistaisel<br>Hinnaston tyyppi: Tuottajanosakohtainen, Toimipaiki                                                             | eksi Tila: Vaatii lisätietoja<br>kka                                             |
|                                                                 | Perustiedot                                                                                                    |                                                                                  |
|                                                                 | Hinnaston nimi Hinnaston ti<br>Avun paikka, 01.04.2018 - Tuottajanosak<br>Toistaiseksi voimassa Voimassaol<br>Kylla 01.04.2018 - 1                                      | tyyppi Toimipaikka<br>ikohtainen Avun paikka<br>iloaika<br>Toistaiseksi voimassa |
|                                                                 | Lisätieto                                                                                                    |                                                                                  |
|                                                                 | Matkakulut sisältyvät hintoihin.                                                                                                    |                                                                                  |
|                                                                 | Hinnat                                                                                                    | [1                                                                               |
| 8. Yhteenveto-sivulla                                           | Palvelusisättö         Yksikköhinta           Arkisin klo 6 - 23         21.00           Arkiyö klo 23 - 6         22.00           Lauantaisin klo 6 - 23         22.00 | YKSIKKÖ<br>Tunti (h)<br>Tunti (h)<br>Tunti (h)                                   |
| Allekirjoita ja lähetä hyväksyntään     (KATSO määläittäitä ali | Hakemukseen liittyvä lisätieto (vapaa teksti)                                                                                                    |                                                                                  |
| (KATSO-paakayttaja eli<br>nimenkirjoitusoikeudellinen henkilö)  |                                                                                                    | Allekirjoita ja lähetä hyväksyntään                                              |
|                                                                 |                                                                                                    | 2014 Palveluseteli- ja ostopalvelujärjestelmä                                    |

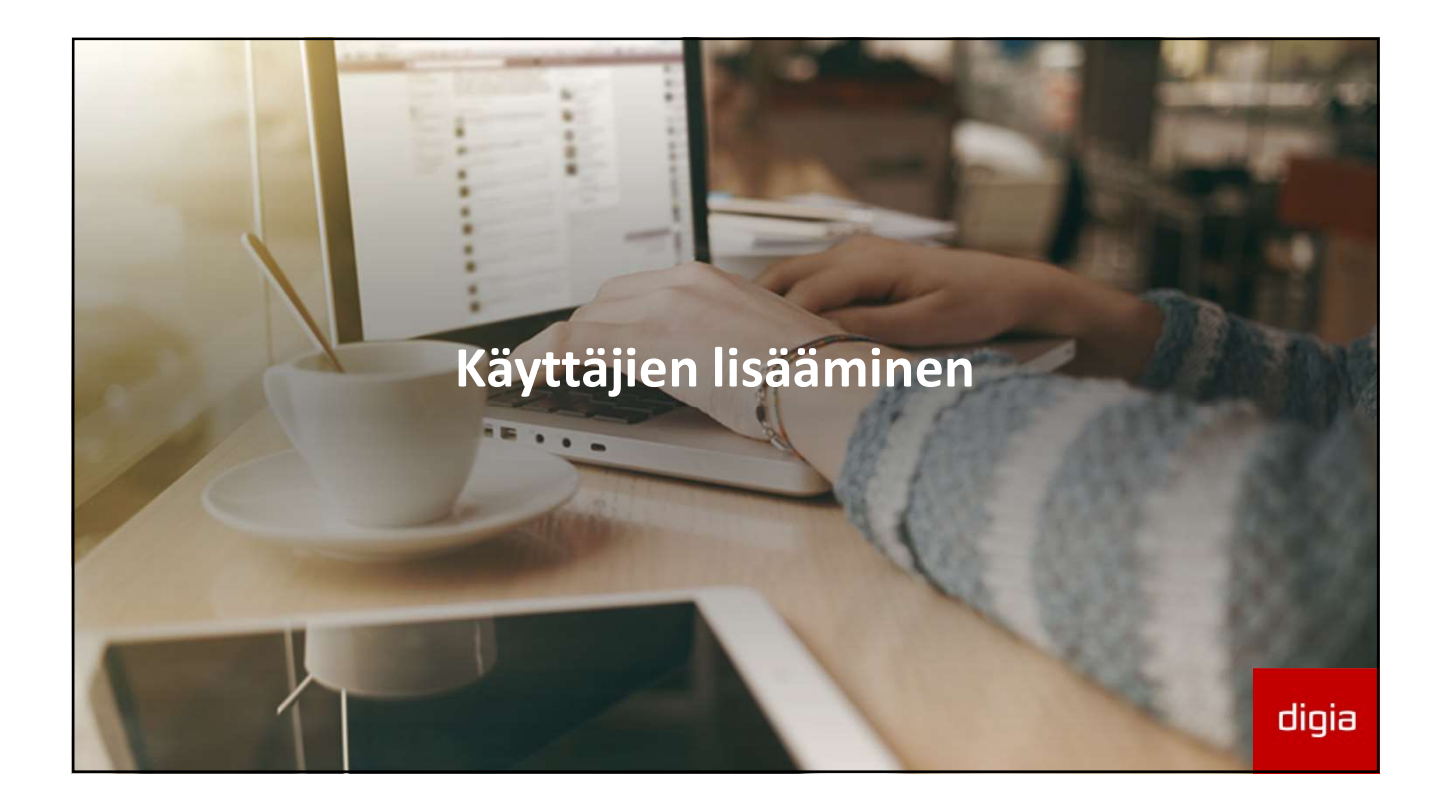

| Palveluntuottajan roolit ja oikeudet                                                                                                    |                                                                                                    |                                                                                                    |                                                                                                    | Jdet                                                                                                    |
|----------------------------------------------------------------------------------------------------|----------------------------------------------------------------------------------------------------|----------------------------------------------------------------------------------------------------|----------------------------------------------------------------------------------------------------|----------------------------------------------------------------------------------------------------|
| Kirjaaja                                                                                                    | Palvelun<br>valmistelija                                                                                                    | Palvelusta<br>vastaava                                                                                                    | PSOP-<br>pääkäyttäjä                                                                                                    | Katso-<br>pääkäyttäjä                                                                                                    |
| <ul> <li>Oikeus kirjata<br/>tapahtumia oman<br/>tiiminsä asiakkaille.</li> <li>Asiakkaiden tietojen<br/>katseleminen oman<br/>palvelutiiminsä<br/>asiakkaiden osalta.</li> <li>Asiakasnumeron<br/>päivittäminen</li> </ul> | <ul> <li>Edelliset, sekä</li> <li>✓ Raporttien käyttö.</li> <li>✓ Voi katsella ja täydentää<br/>yrityksen/palveluntuot-<br/>tajan hyväksyttyjä<br/>tietoja.</li> </ul> | <ul> <li>Edelliset, sekä</li> <li>✓ Hinnaston tietojen ja<br/>laskutustietojen<br/>lisääminen ja<br/>muokkaaminen.</li> <li>✓ Oikeudet hakeutua<br/>palveluntuottajaksi<br/>(mutta ei voi<br/>lähettää/allekirjoittaa<br/>hakemusta).</li> </ul> | <ul> <li>Edelliset, sekä</li> <li>✓ Voi päivittää yrityksen kaikkia tietoja.</li> <li>✓ Antaa oikeudet muille käyttäjille (myös muille pääkäyttäjille).</li> <li>✓ On oikeudet kaikkiin Palveluntuottajan toimintoihin.</li> </ul> | Edelliset, sekä<br>✓ Voi lähettää<br>hyväksytettäväksi<br>hakemuksia eli<br>"allekirjoittaa"<br>Palveluntuottajaksi/<br>Palveluntuottajaksi/<br>Palvelunosatuottajaksi<br>hakeutumisia.<br>Katso-<br>rinnakkaispääkäyttäjällä<br>samat oikeudet kuin PSOP-<br>pääkäyttäjällä. |

### Käyttäjien hallinta

- Yrityksen pääkäyttäjä voi luoda lisää käyttäjätunnuksia.
- Hakeutumisvaiheessa voi olla tarpeellista luoda toinenkin PSOP –pääkäyttäjä.
- Käyttäjät
   → Hallitse käyttäjiä
   → Luo uusi käyttäjä

| Käyttäjät<br>Näytä kerralla<br>10 V<br>rivia Sahkóposti A Nimi Rooli Käyttäj                   | Etsi:         |
|------------------------------------------------------------------------------------------------|---------------|
| Kayttajat<br>Naytä kerralla<br>10 V<br>rivia Sähköposti A Nimi Rooli & Käyttaj                 | Etsi:         |
| 10 V<br>riviā<br>Sahkōposti ^ Nimi @ Rooli @ Kāyttāj                                           |               |
| Sähköposti 🔺 Nimi 🔹 Rooli 🖡 Käyttäj                                                            |               |
|                                                                                                | ān tila 🛛 🍦   |
| paula@yritys.fi Yrittäjä Paula PT_Paakayttaja, Katso_paakayttaja, Organization Owner Aktiivine | 'n            |
| Näytetään rivit 1 - 1 (yhteensä 1 ) Edellinen 1                                                | Seuraava      |
|                                                                                                | iusi käyttäjä |
|                                                                                                |               |

| Luo uusi käyttä                                                                                                    | jä                                                                                                    |                                                                                                 |
|----------------------------------------------------------------------------------------------------|----------------------------------------------------------------------------------------------------|-------------------------------------------------------------------------------------------------|
| <ul> <li>Syötä uuden käyttäjän</li> <li>Etunimi ja Sukunimi</li> <li>Sähköpostiosoite = uuden<br/>käyttäjän käyttäjätunnus</li> <li>Anna väliaikainen Salasana (ja<br/>Salasana uudelleen). Käyttäjä vaihtaa<br/>sen 1. kerralla</li> <li>Valitse Rooli.</li> </ul> | Etusivu     Yrityksen tiedot     Palvelut     Asiakkaat     Käyttäjät     Palvelutiimit     Ra       Kayttajat     Tuo käyttäjä       Hallitse käyttäjä       Lisää käyttäjä       Sukunimi       Sahkopostiosoite | Rooli<br>Pääkäyttäjä<br>Pääkäyttäjä<br>Päivelus valmistelija<br>Paivelusta vastaava<br>Kirjaaja |
| <ul> <li>Valitse 'Lähetä käyttäjän<br/>luonnista sähköpostia'.<br/>(Järjestelmä lähettää uuden<br/>käyttäjän sähköpostiin tiedon<br/>tunnuksen luomisesta.)</li> <li>Valitse Tallenna.</li> </ul>                                                                   | Salasana<br>Salasana uudelleen<br>Lähetä käyttäjän luonnista sähköpostia                                                                                                    | Taller<br>Takaisin käyttäjälistaukse                                                            |

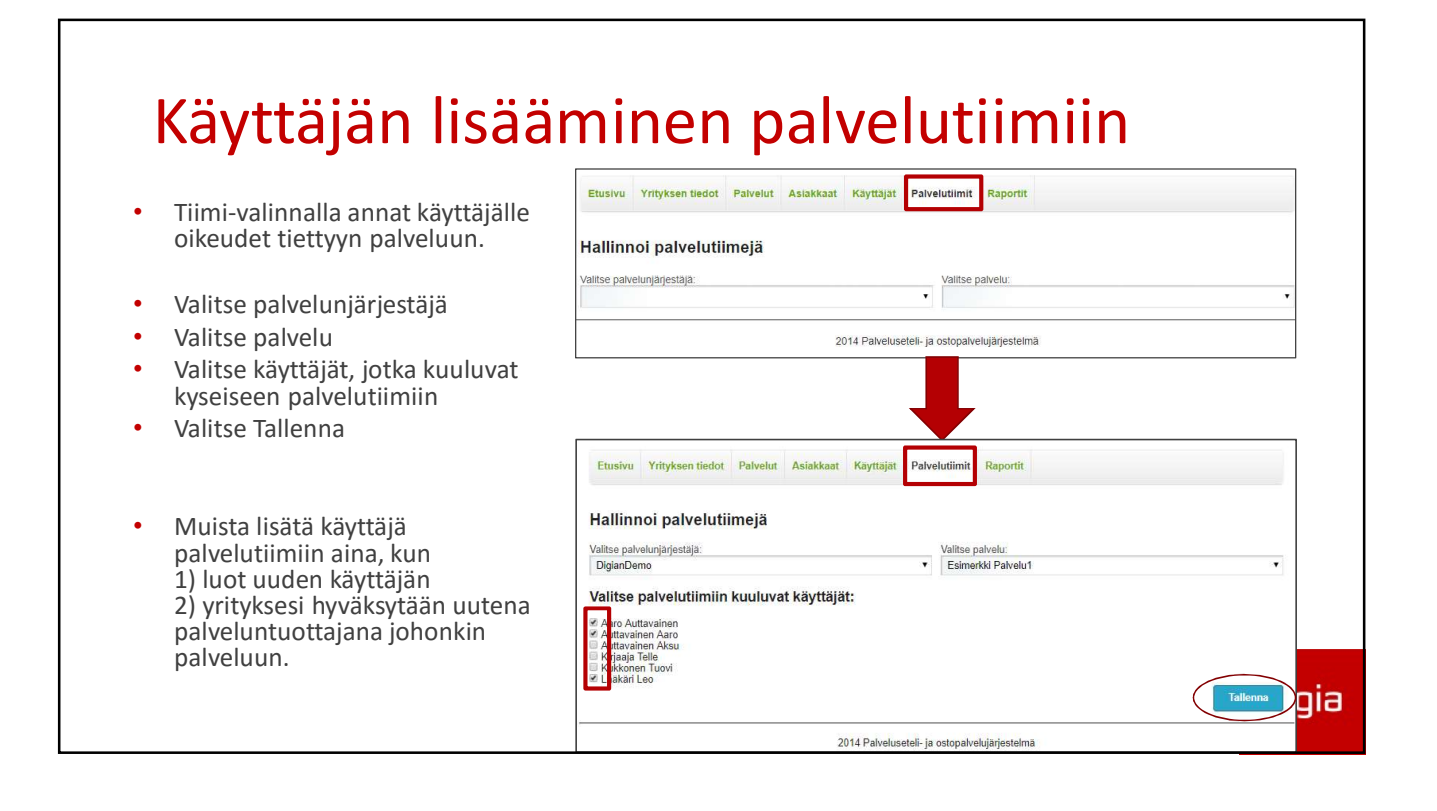

#### Mitä tapahtuu hakeutumisen jälkeen?

- Helsinki tarkastaa hakemuksen liitteineen oman prosessinsa mukaisesti.
- Kun hyväksymispäätös on tehty, hyväksyy palvelunjärjestäjä hakemuksen myös PSOPissa.

=> yritys näkyy vertailussa julkisilla sivuilla https://parastapalvelua.fi/palveluntuottajat

- Hankkeen sivut: <u>http://www.parastapalvelua.fi</u>
- Ohjevideoita: <u>http://www.parastapalvelua.fi</u> → Palveluntuottajalle → Ohjevideot
- Neuvonta: <u>psop@hel.fi</u>